ويسمح لنا البرنامج بدراسة جائز ما بصورة مستقلة عن المبنى من خلال تحديدنا للخيار RC Beam Design ويسمح لنا البرنامج وبالضبط على وهو من بين الخيارات الرئيسية التي تظهر في القائمة المبينة في (الشكل - 1-) عند إستدعاء البرنامج وبالضبغط على هذا الأمر تظهر النافذة المبينة في الشكل التالي :

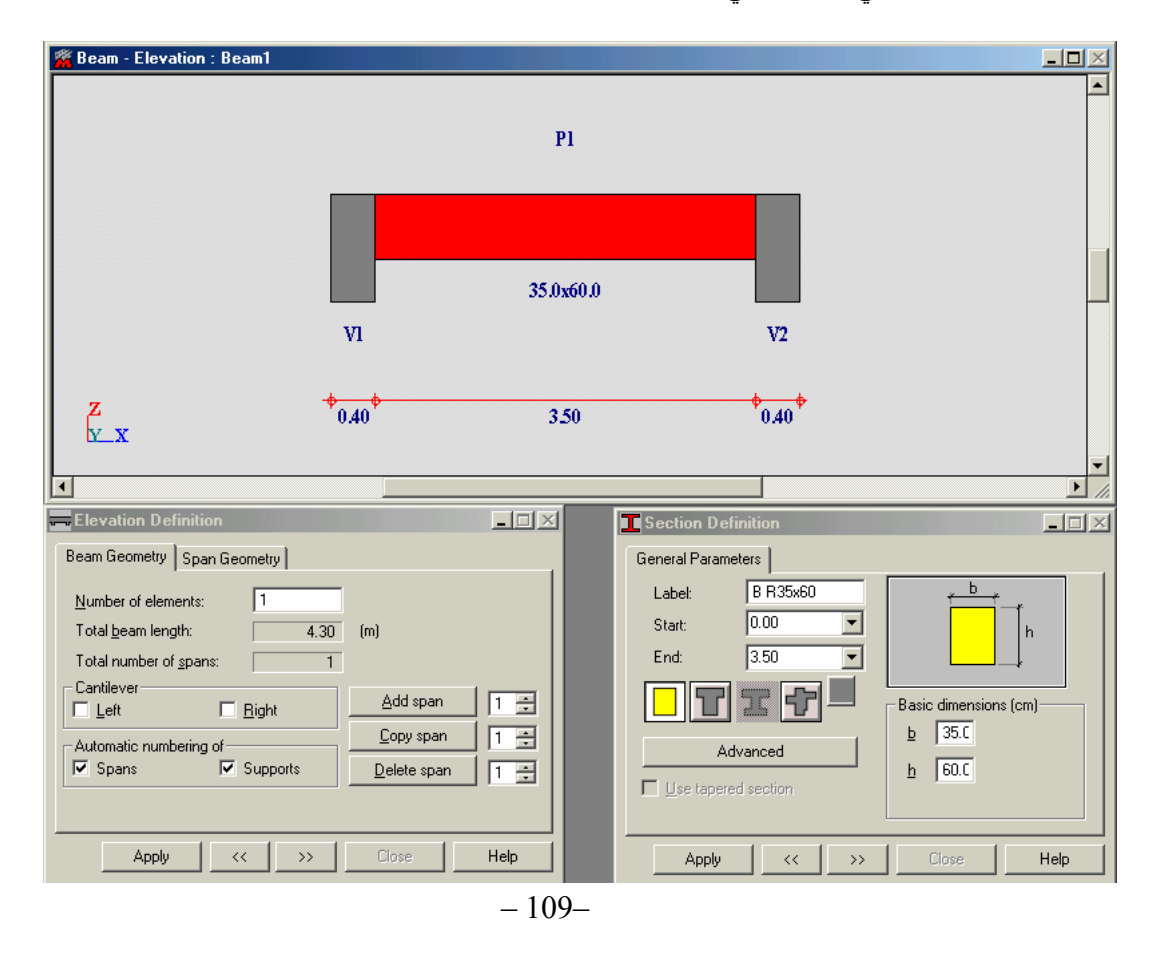

من خلال هذه النافذة بإمكاننا تمثيل أي نوع من أنواع الجوائز فبالضغط على الأمر معه من نستطيع إضافة فتحة جديدة للجائز ونستطيع إضافة فتحة جديدة مماثلة للفتحة المحددة بالضغط على الأمر معه وسوي ونحذف فتحة بالضغط على الأمر معه وسوي ونحذف فتحة بالضغط على الأمر معه وسوي ونحذف فتحة بالضغط على الأمر معه وسوي ونحذف فتحة بالضغط على الأمر معه وسوي ونحذف فتحة بالضغط على الأمر معه وسوي ونحذف فتحة بالضغط على الأمر معه وسوي ونحذف فتحة بالفتحة المحددة بالضغط على الأمر معه وسوي ونحذف فتحة بالضغط على الأمر معه وسوي ونحذف فتحة بالضغط على الأمر معه ونحد على ونحذف فتحة المحددة بالضغط على الأمر معه وسوي الحافة فتحة بالضغط على الأمر معه وسوي ونحذف فتحة بالضغط على الأمر معينه معه القلم المعلم وتحدد طول فتحة الجائز من نافذة الأمر الحافية التابعة للقسم وتحدد طول فتحة الجائز من نافذة الأمر الحافي التابعة للقسم وتحد طول فتحة الجائز من نافذة الأمر الحافية التعبعة للقسم وتحدل عليه ويتم ذلك بمساعدة الأمر النافذة التابعة للما القائمة معلم العائمة محديد الأمر معه وبعد معلية رسم الجائز ننتقل لعملية توزيع الأحمال عليه ويتم ذلك بمساعدة الأمر الأمر الصوي العافي ويتم ذلك بمساعدة الأمر الأمر العوم القائمة أو عن طريق تحديد الأمر أو العام الحافي وبعد عملية رسم الحائز ننتقل لعملية توزيع الأحمال عليه ويتم ذلك بمساعدة الأمر الأمر المعه الفقائمة المان التابي فهم ويتمي عن الخيار الأول بظهمور القائمة الأمر العمو والقائمة الما و عن طريق الحديار الثاني فهم ويتمي ز عن الخيار الأول بظهمور القائمة القائمة العمو لات أو من طريق النادة الأمر العمو العادي القائمة العمو و القائمة الحمو لات الحمو لات أو وسطيع من خلال القائمة القائمة الحمو لات الحمو لات الخيار الأول بطمور من خلال القائمة القائمة المعادي الما وينا أو عالي وي عامل والي الفاذة العمر مع حالي الماد الحمو لات أو ما معالي الفرد العمو و القائمة العمو المافية الممو و عالم المو و عامريق النافذة العمر العمو لات الحمو لات أو ما معي مع ال المو الغائمة القائمة المعو م و المو القائمة العمو القائمة المعالي المر عماد الحمو لات عامريق النافة العمو العمو القائمة المعادي الما معادي المو ال عالي المر مو ما ما مع ملي أو ما مع ملي أو ما أمول المو المو المع ملي ما ما ما مرمر و ما ممولة و ما مروق الفاذة العمو المعاني المو مامو م

سهنه يست بحاجه إلى المسرع ولدن يمكن السبية ها إلى ان الورن الدالي للجائز يم إنحانه عن طريق الأمر (Linit weight النافذة (new) من الأمر Concrete العام المتر المكعب من الخرسانة من خلال نافذة الأمر Self-weight من التابعة للقسم Beam - Loads : Beam التالي :